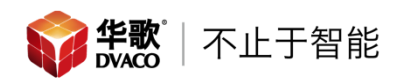

# 美国 Visualint 威视林特-Maxx Mini 系列

## 手机 APP 配置向导

此文档以 VI-M-4-1000 做示例,摄像机为 Visualint VIM-7650, VIM-1250, VIM-1550, VIM-4350。

#### 1.手机软件使用

手机安装 Visualint 软件,安卓手机安装 com.visualint.MaxxMini\_2.2.1.0,可在华歌官网下载; Apple 手机可在 Apple Store 搜索 Visualint,下载 Maxx Mini 软件。

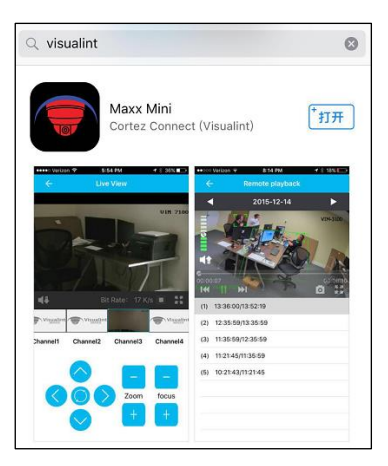

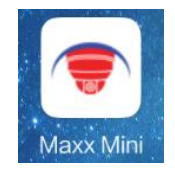

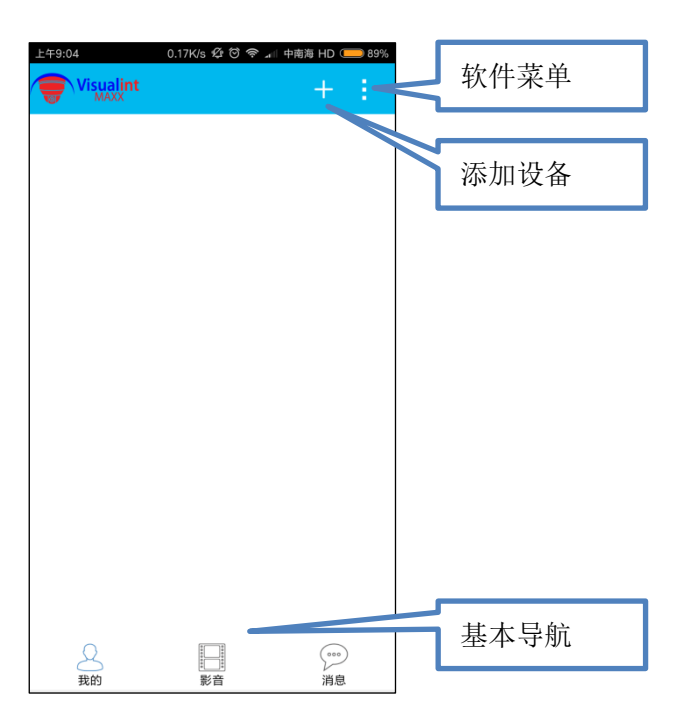

点击软件进入

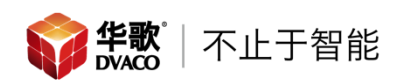

点击菜单按键

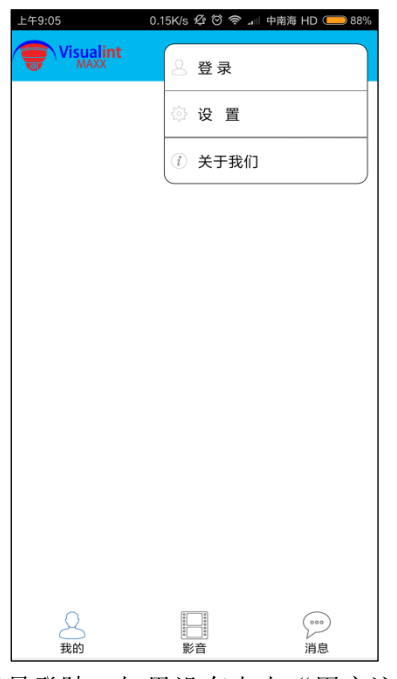

点击登陆,如果有账号输入账号登陆,如果没有点击"用户注册",新建账号。

| 1.41K/s 🧐 🗑 🕫 📶 | 中南海 HD 🛑 88%                       |
|-----------------|------------------------------------|
| 登录              |                                    |
|                 |                                    |
| 箱               |                                    |
|                 |                                    |
|                 |                                    |
| 登录              |                                    |
|                 | 忘记密码                               |
|                 |                                    |
|                 |                                    |
|                 |                                    |
|                 |                                    |
|                 |                                    |
|                 |                                    |
|                 |                                    |
|                 | 141Kb & G @ @ * 4<br>登录<br>箱<br>登录 |

| 上午9:05<br><del>(</del> | 1.13K/s & C マ 🗐 中南海 HD<br>填写邮箱 | 88% |
|------------------------|--------------------------------|-----|
| 邮箱                     |                                |     |
| 输入注册密码                 |                                |     |
|                        | 确定                             |     |
| 我已经阅读                  | 并同意用户服务协议                      |     |
|                        |                                |     |
|                        |                                |     |
|                        |                                |     |
|                        |                                |     |
|                        |                                |     |

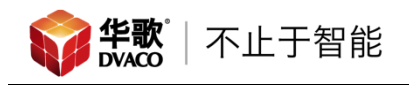

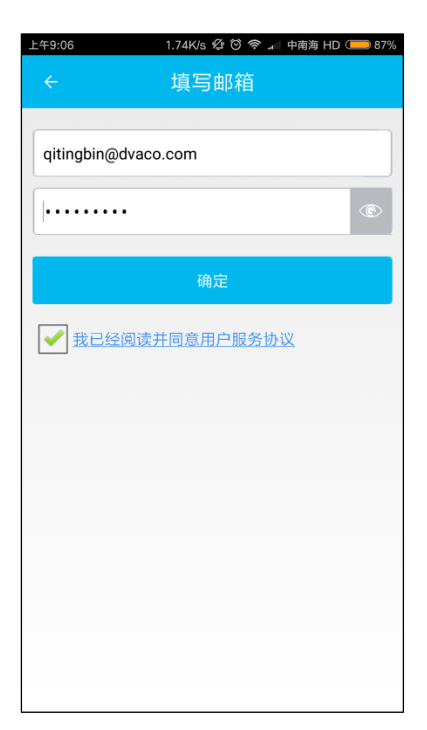

| ÷                   | 邮件验证                                       |    |
|---------------------|--------------------------------------------|----|
| 您的邮箱:qit<br>件,请在24/ | *****n@dvaco.com。会收到一封曲<br>小时内点击邮箱中的链接完成激活 | ı₿ |
|                     | 确定                                         |    |
|                     | 重新发送验证邮件                                   |    |
|                     |                                            |    |
|                     |                                            |    |
|                     |                                            |    |
|                     |                                            |    |
|                     |                                            |    |
|                     |                                            |    |
|                     |                                            |    |

### 点击设置,修改软件设置

| 中午12:09       | 3.99K/s | Ø 🕅 🛜 | ⊿∥ 中背 | 雨海 HD ◯ | <b>—</b> 70% |
|---------------|---------|-------|-------|---------|--------------|
| ÷             | 设       | 置     |       |         |              |
| 移动网络提醒        |         |       |       |         | $\bigcirc$   |
| 消息接收提醒        |         |       |       |         | $\bigcirc$   |
| 自动检查更新        |         |       |       | (       | $\sum$       |
| 版本更新(2.2.1.0) |         |       |       |         | >            |
| 查看帮助          |         |       |       |         | >            |
|               |         |       |       |         |              |
|               |         |       |       |         |              |
|               |         |       |       |         |              |
|               |         |       |       |         |              |
|               |         |       |       |         |              |
|               |         |       |       |         |              |
|               |         |       |       |         |              |

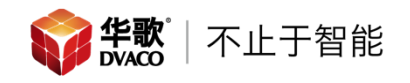

### 点击添加设备,点击 IP/域名

| 上午11:50      | 8.21K/s Ø Ö 奈 📶 中南海 i | HD 🔲 70% |
|--------------|-----------------------|----------|
| ÷            | 选择设备类型                |          |
| visualint.sy | rstems                |          |
| P2P          |                       |          |
| IP/域名        |                       |          |
|              |                       |          |
|              |                       |          |
|              |                       |          |
|              |                       |          |
|              |                       |          |
|              |                       |          |
|              |                       |          |
|              |                       |          |
|              |                       |          |
|              |                       |          |

| 设备名称<br>设备地址<br>设备端口<br>3000<br>な备账号<br>Admin<br>20日<br>20日<br>20日<br>3000<br>1111<br>第二<br>3000<br>1111<br>302<br>1111<br>302<br>1111 | <del>(</del> | 3.9/Ks 20 0 2 → 468 m 0 → / |
|----------------------------------------------------------------------------------------------------|--------------|-----------------------------|
| 设备地址 3000   设备账号 Admin   设备密码 1111                                                                                                    | 设备名称         |                             |
| 设备端口     3000       设备账号     Admin       设备密码     1111                                                                                 | 设备地址         |                             |
| 设备账号 Admin<br>设备密码 1111<br>确定                                                                                                    | 设备端口         | 3000                        |
| 设备密码 1111<br>确定                                                                                                    | 设备账号         | Admin                       |
| 确定                                                                                                    | 设备密码         | 1111                        |
|                                                                                                    |              | 确定                          |
|                                                                                                    |              |                             |
|                                                                                                    |              |                             |
|                                                                                                    |              |                             |

输入设备名称(自定义名称,方便记忆),设备 IP 地址,其他默认,是输入完成点击确定

| 上午11:23 | 3.61K/s 🕼 🛈 🛜 📶 中南海 HD 💶 76% |
|---------|------------------------------|
| ÷       | 添加IP/域名设备                    |
| 设备名称    | Dvaco-Maxx Mini              |
| 设备地址    | 192.168.1.70                 |
| 设备端口    | 3000                         |
| 设备账号    | Admin                        |
| 设备密码    | 1111                         |
|         | 确定                           |
|         |                              |
|         |                              |
|         |                              |
|         |                              |
|         |                              |
|         |                              |

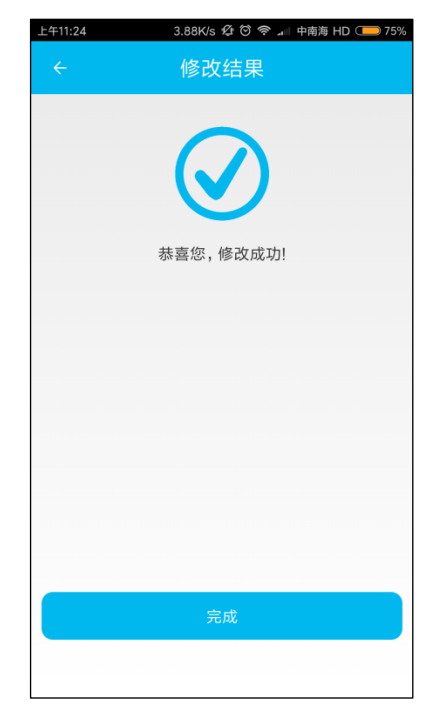

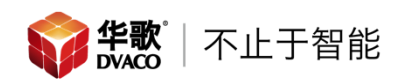

点击完成返回首页,显示已经添加的设备。

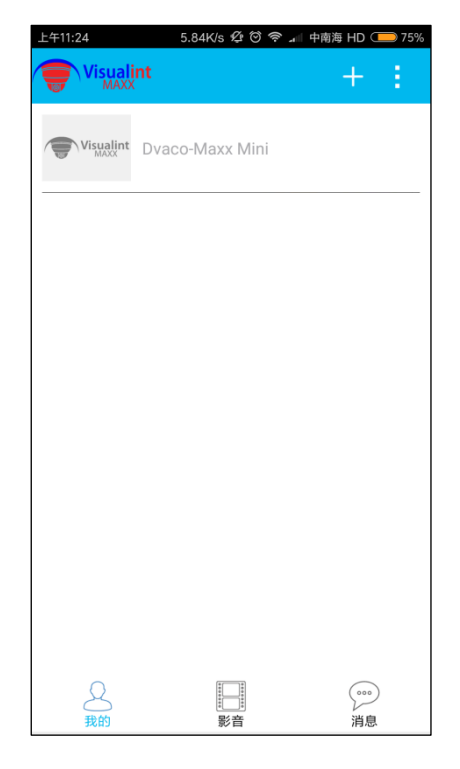

点击设备名称进入显示页面。

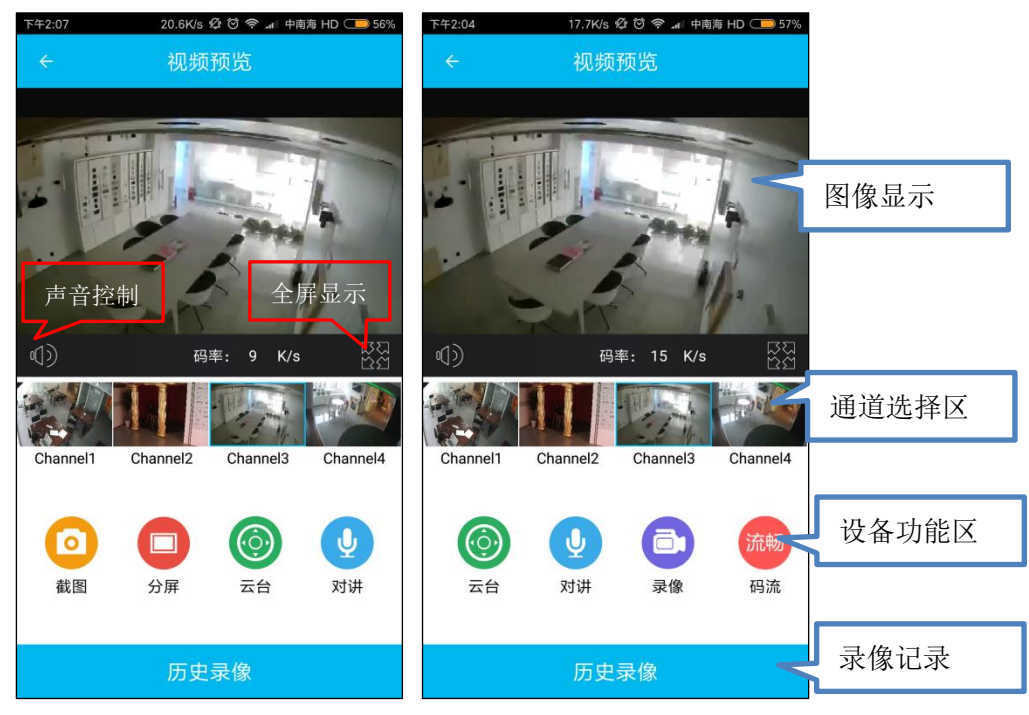

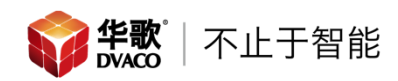

全屏显示

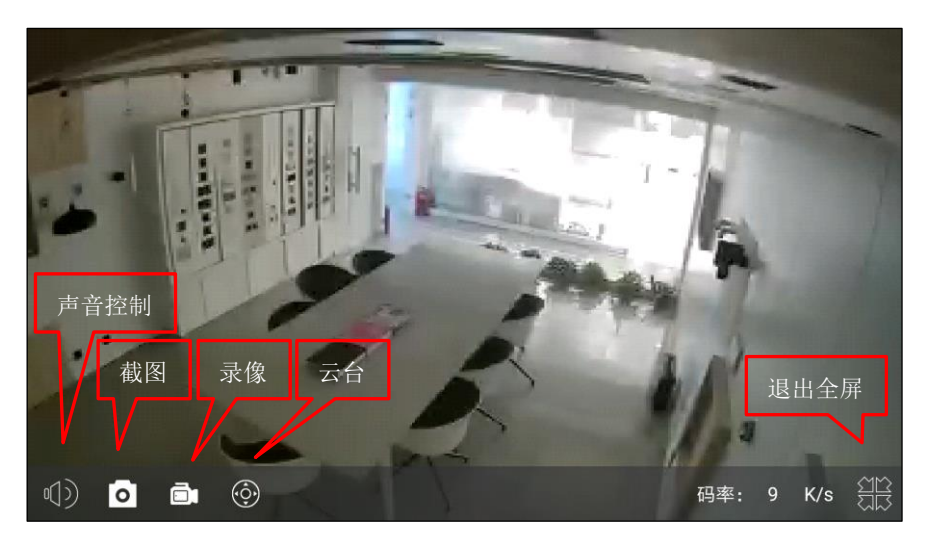

左右滑动切换显示通道;双击放大/缩小;双指捏合/扩张切换分屏模式。选中'云台'时, 滑动屏幕控制摄像机转动。

点击'截图'拍摄通道的快照,图像存储在手机内(路径 Maxx Mini/Picture)。

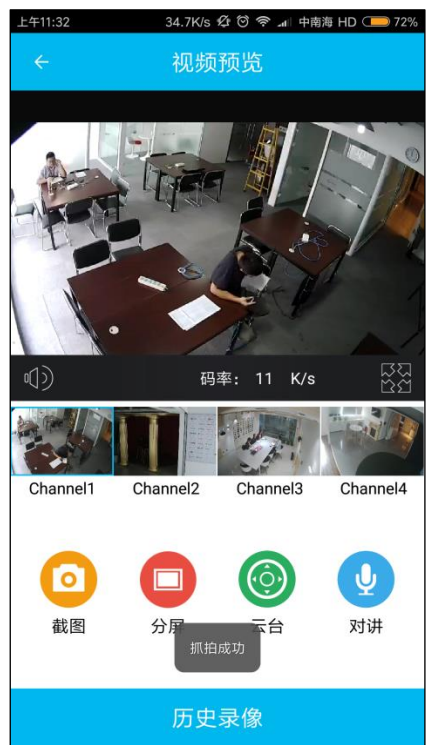

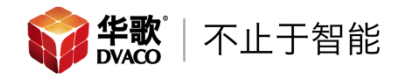

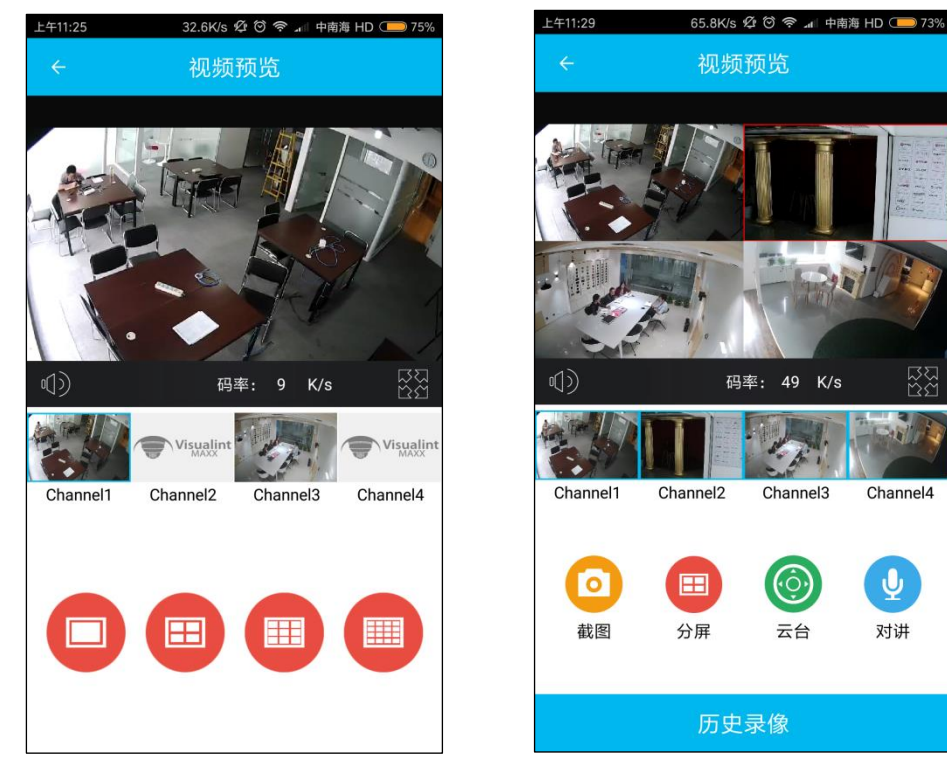

点击'分屏'可以设置显示区域图像分布。示例 4 分屏。

点击'云台'弹出控制页面,可以在图像显示区选择摄像机,在点击下方控制区。(具体功能需摄像机支持),点击返回退出云台。

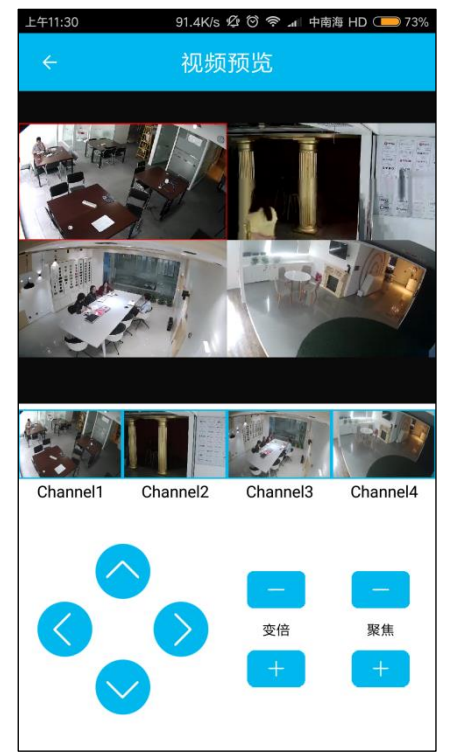

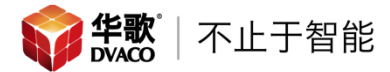

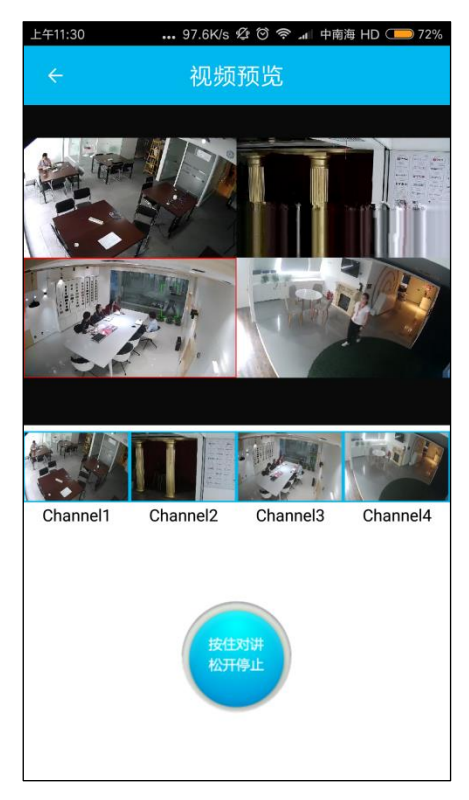

点击'对讲',可实现通过摄像机和图像现场通话(需摄像机支持),点击返回退出对讲。

点击'录像',开始录制选择的通道视频,存储在手机内(路径 Maxx Mini/RecordFile)。

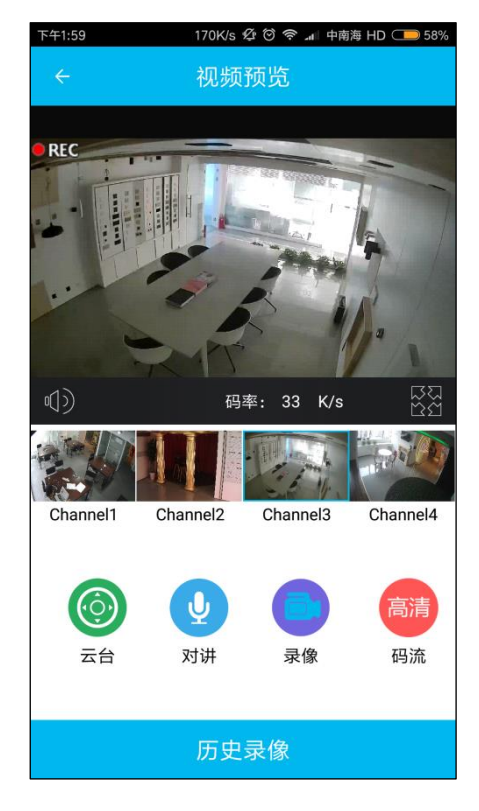

华歌<sup>®</sup> DVACO 不止于智能

点击'码流',设置摄像机使用的码流和参数。 主码流

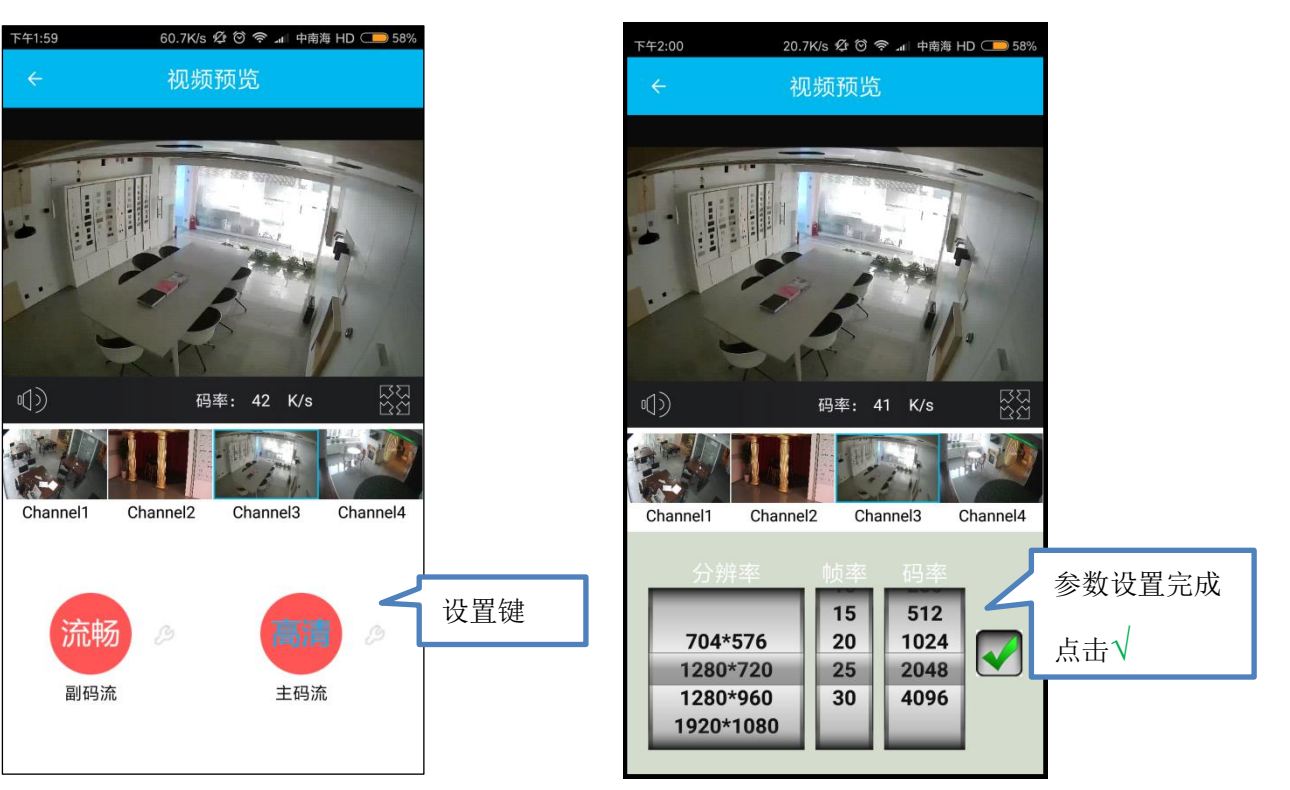

副码流

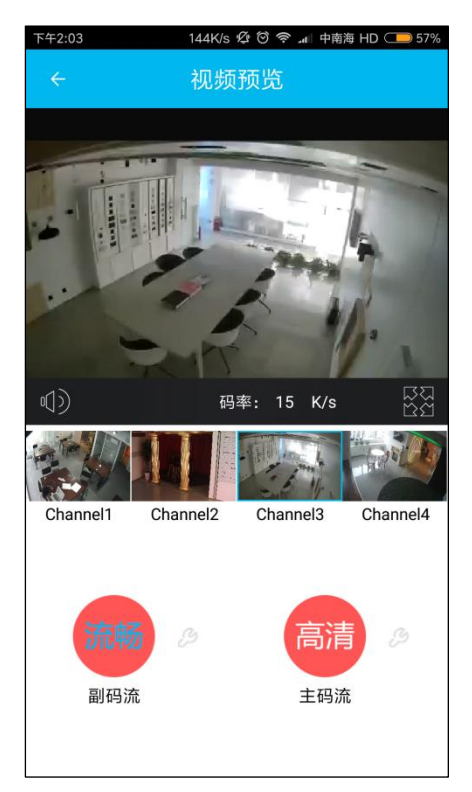

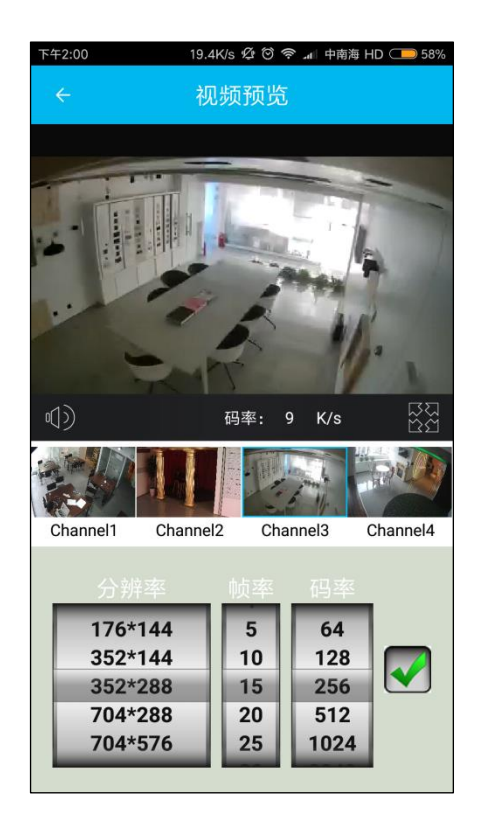

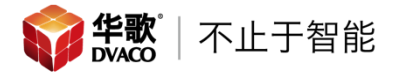

点击'历史录像',弹出录像列表,选择播放

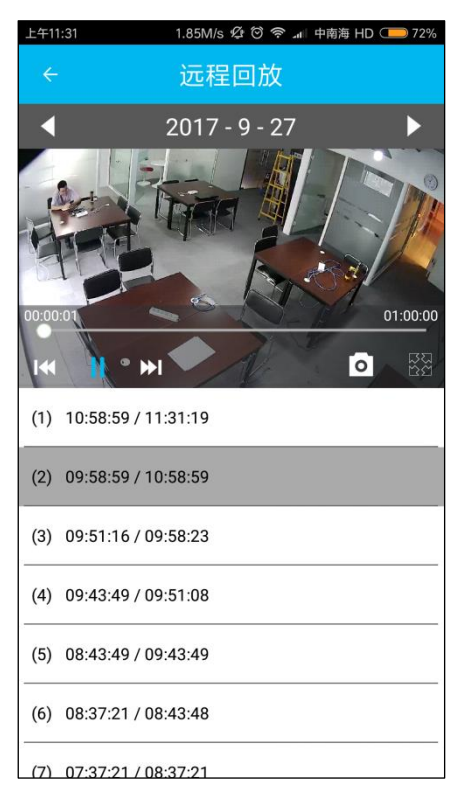

点击"影音",显示保存的快照和录制的视频,点击查看。

| 下午2:01          | 3.67K/s 煌 🛛 奈     | ₄□ 甲南海 HD ( 57%) |
|-----------------|-------------------|------------------|
| Visuali<br>MAXX | int               |                  |
| 2017-09-2       | 7-(8)             |                  |
| THE ST          | Dvaco-Maxx Mini-( | Channel3         |
| and the Mr.     | 2017-09-27        | 13:59:51         |
|                 | Dvaco-Maxx Mini-  | Channel1         |
|                 | 2017-09-27        | 13:59:37         |
|                 | Dvaco-Maxx Mini-( | Channel1         |
|                 | 2017-09-27        | 13:57:20         |
|                 | Dvaco-Maxx Mini-( | Channel4         |
|                 | 2017-09-27        | 13:50:09         |
| THE             | Dvaco-Maxx Mini-( | Channel3         |
| Stell.          | 2017-09-27        | 13:50:05         |
|                 | Dvaco-Maxx Mini-  | Channel1         |
|                 | 2017-09-27        | 11:32:04         |
| 2 我的            | <b>影</b> 音        | 迎                |

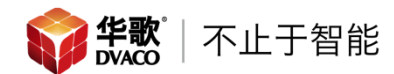

#### 2.摄像机配置

视频流 1、2 的高级设置内编码模式必须为 H.264 格式。

Stream Set

|   | Stream           | n 1st Stream   |               |        | ~      |       |           |           |
|---|------------------|----------------|---------------|--------|--------|-------|-----------|-----------|
| • | General Set      |                |               |        |        |       |           |           |
|   | Stream Type      | e Audio Video  |               |        | ~      |       |           |           |
|   |                  |                | ,             |        |        |       |           |           |
|   | Resolution       | 1080P(192      | 0x1080)       |        | ~      |       |           |           |
|   | Bit Rate         | e 512          |               |        |        |       |           |           |
|   | Frame Rate       | e 15           |               |        | $\sim$ |       |           |           |
|   | N/P Mode         | e NTSC         |               |        | ~      |       |           |           |
|   | Priority         | v Frame Rate   |               |        | ~      |       |           |           |
|   |                  | ,              | ·             |        |        |       |           |           |
|   | Video Quality    | y Normal       |               |        | ~      |       |           |           |
|   | I-Frame Interva  | al 10          |               |        |        |       |           |           |
|   | Encoding Mode    | e Variable Bit | Rate          |        | ~      |       |           |           |
|   | Smooth Video     | 0              |               |        |        | 50    | [Clarity< | ->Smooth] |
|   | Streaming        | 1              |               |        |        |       |           |           |
|   |                  |                |               |        |        |       |           |           |
|   | 🗑 Advance        | ed Set         |               |        |        |       |           |           |
|   | P                | Portrait Mode  | OFF           |        |        |       | ~         |           |
|   | Vie              | leo Encodina   | н эса         |        |        |       | ~         | 1         |
|   | Vic              |                | 11.204        |        |        |       | Ŷ         |           |
|   | Ex               | tended Code    | high profile  |        |        |       | ~         |           |
|   | c                | Channel Type   | Local Channel |        |        |       | $\sim$    |           |
|   | E                | Encrypt Type   | Not Encrypted |        |        |       | ~         |           |
|   | Encry            | pt Password    |               |        |        |       |           |           |
|   |                  | 10.0           |               |        |        |       |           |           |
|   | Passv            | word Confirm   |               |        |        |       |           |           |
|   | Electronic Image | Stabilization  | Disable       |        |        |       | ~         |           |
|   |                  | SVC            | Disable       |        |        |       | ~         |           |
|   |                  |                | Save          | Import |        | Expor | t         |           |

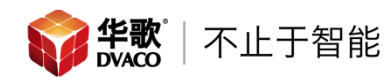

Stream Set

| Strea                          | <sup>m</sup> 2nd Stream | $\sim$ |    |                    |
|--------------------------------|-------------------------|--------|----|--------------------|
| 👻 General Set                  |                         |        |    |                    |
| Stream Typ                     | Audio Video             | ~      |    |                    |
| Resolutio                      | on 2CIF(704x240)        | ~      |    |                    |
| Bit Ra                         | te 1024                 |        |    |                    |
| Frame Ra                       | te 15                   | ~      |    |                    |
| N/P Moo                        | le NTSC                 | ~      |    |                    |
| Priori                         | ty Frame Rate           | ~      |    |                    |
| Video Quali                    | ty Normal               | ~      |    |                    |
| I-Frame Interv                 | al 50                   |        |    |                    |
| Encoding Mod                   | e Variable Bit Rate     | ~      |    |                    |
|                                |                         | -      |    |                    |
| Smooth Vide<br>Streamin        | 20                      |        | 50 | [Clarity<->Smooth] |
| Advanced Set                   |                         |        |    |                    |
| Video Encoding                 | H.264                   | ~      | ٦  |                    |
| Extended Code                  | high profile            | ~      |    |                    |
| Channel Type                   | Local Channel           | $\sim$ |    |                    |
| Encrypt Type                   | Not Encrypted           | ~      |    |                    |
| Encrypt Password               |                         |        |    |                    |
| Password Confirm               |                         |        |    |                    |
| Electronic Image Stabilization | Disable                 | ~      |    |                    |
| SVC                            | Disable                 | ~      |    |                    |
|                                |                         |        |    |                    |
|                                | Save Import Export      | :      |    |                    |